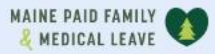

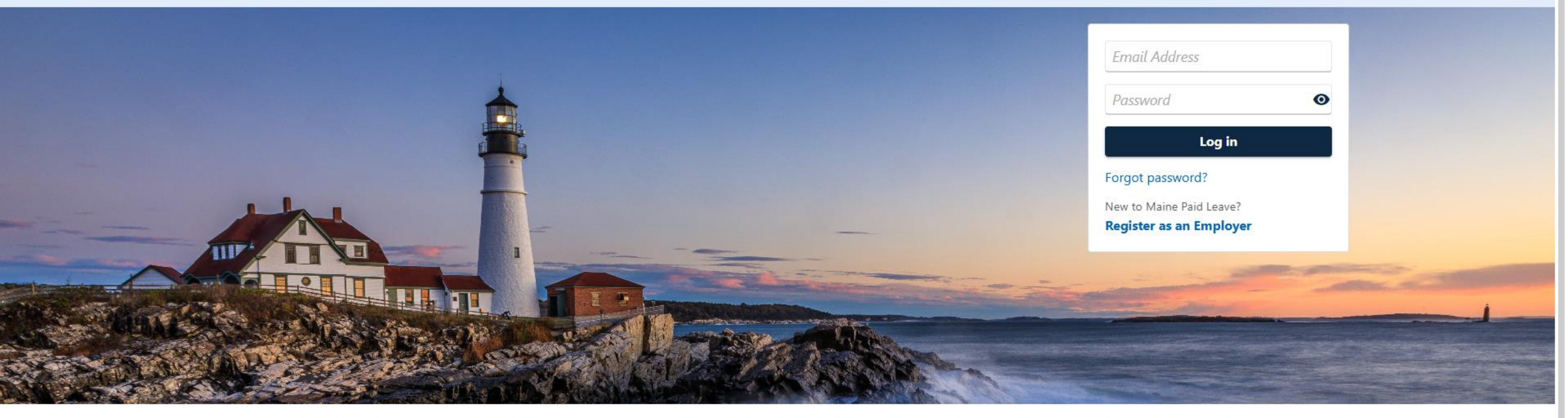

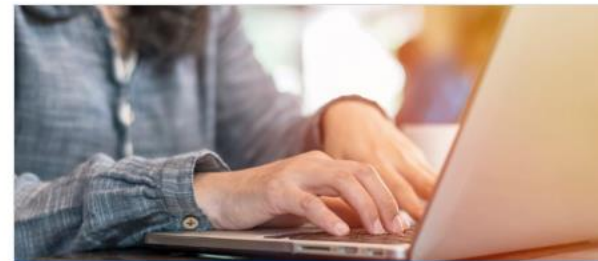

**Employer Registration** 

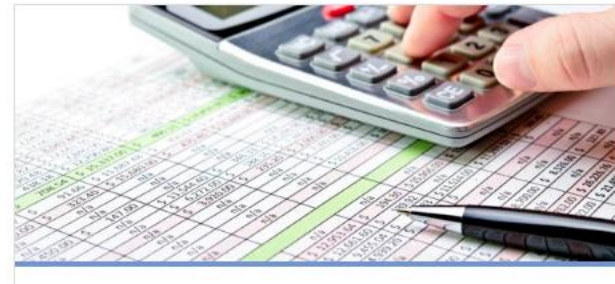

Third-Party Administrator

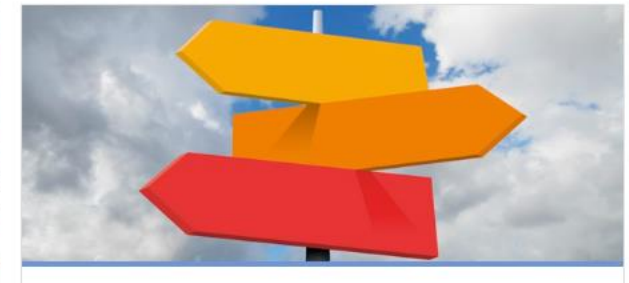

0

**Employer Resources** 

## Making a Payment (for Employers)

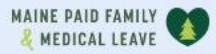

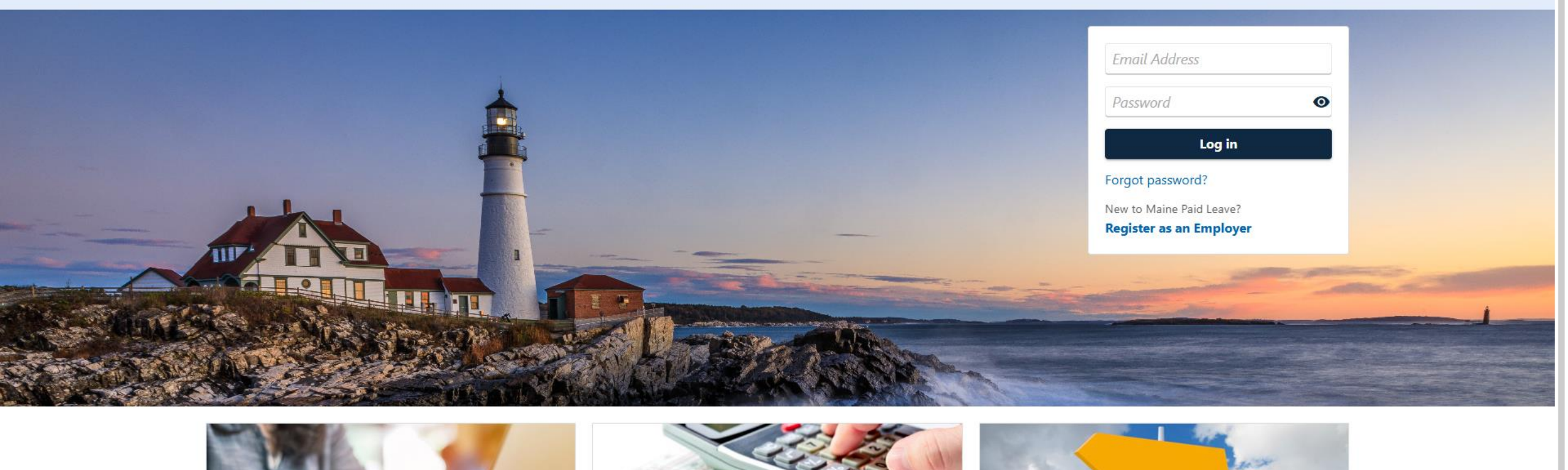

2

The data you see in this tutorial is completely fictitious. It was made for instructional purposes only. Any resemblance to a real person or business is completely coincidental.

| .dDUI                                                                                                    |                                                                                                    |                                                                                                    |
|----------------------------------------------------------------------------------------------------|----------------------------------------------------------------------------------------------------|----------------------------------------------------------------------------------------------------|
| MAINE PAID FAMILY                                                                                          |                                                                                                    | 08                                                                                                    |
| SAMS CLAMS<br>**-***2144<br>45 COMMERCE DR<br>AUGUSTA ME 04330-7889<br>Summary Action Center Settings More | <u>-</u>                                                                                                    | Welcome, Sai<br>Manage My Profile                                                                                 |
| Filter Paid Family and Medical Leave Contributions SAMS CLAMS 45 COMMERCE DR AUGUSTA ME 04330-7889         | Account<br>000-0167015<br>Balance<br>\$250.00                                                                | <ul> <li>Make a Payment</li> <li>View and File Wage Reports</li> <li>Add or Change Refund Bank Account</li> </ul> |
|                                                                                                    | Employer Information<br>Paid Family Medical Leave Premium Rate until 31-Dec-<br>2025<br>Premium Rate<br>0.50 | > View Employer Details                                                                                           |

To make a payment towards your account balance, click **Make a Payment** on the Account panel of the logged-on summary screen.

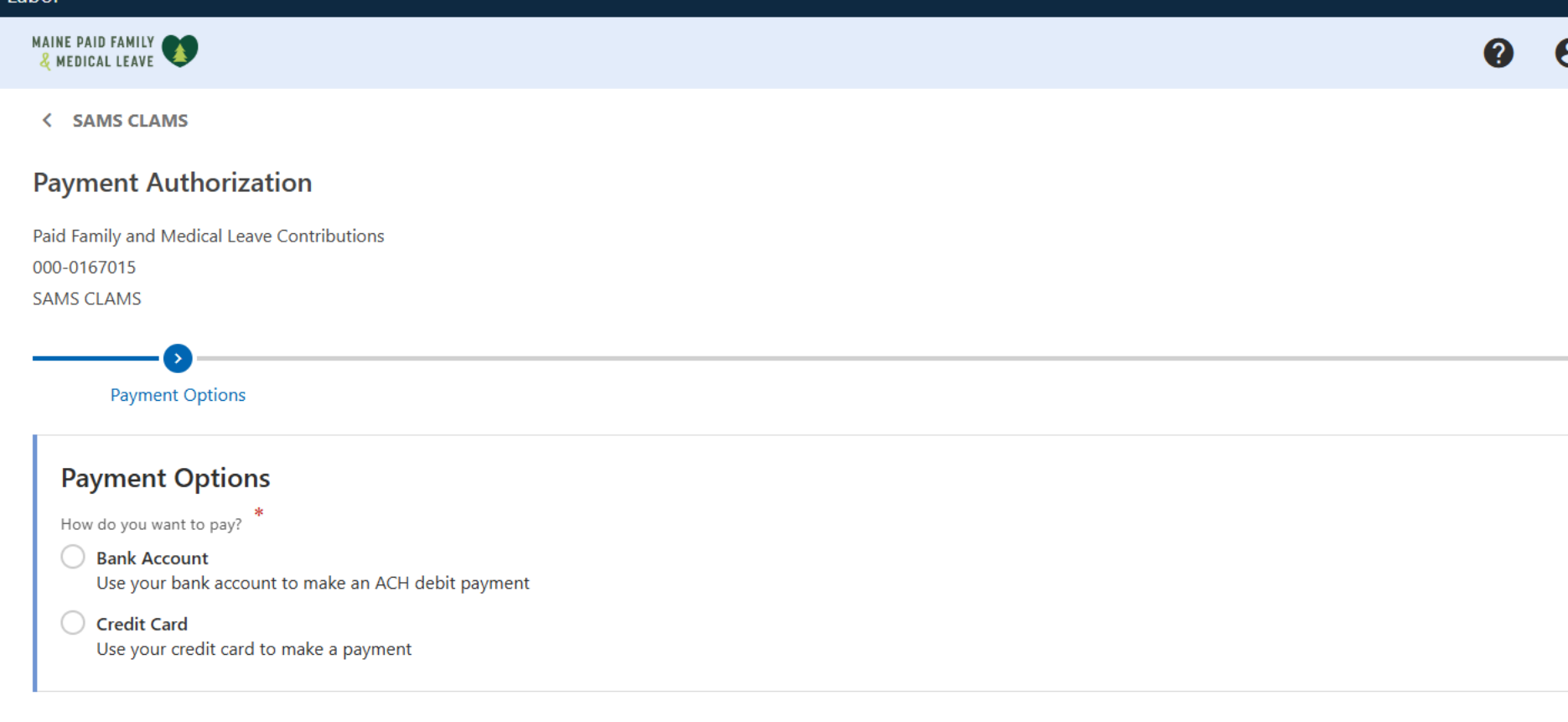

Next > Cancel < Previous

Select your desired payment method, then click Next.

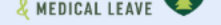

< SAMS CLAMS

### **Payment Authorization**

| contributions                                                      |                                                                                                    |
|--------------------------------------------------------------------|----------------------------------------------------------------------------------------------------|
| Payment                                                            |                                                                                                    |
| rd                                                                 |                                                                                                    |
| 250.00                                                             |                                                                                                    |
| Required                                                           |                                                                                                    |
|                                                                    |                                                                                                    |
| 5.75                                                               |                                                                                                    |
| 255.75                                                             |                                                                                                    |
| You will be redirected to our payment vendor to make your payment. |                                                                                                    |
|                                                                    | Payment Payment rd 250.00 Required 5.75 255.75 You will be redirected to our payment vendor to make your payment. |

Cancel

< Previous Next

If paying with a credit card, enter the amount you want to pay in both the **Amount** and **Confirm Amount** fields, then click **Next**.

• •

| MAINE PAID FAMILY                                            |                                                                                     |                                                |                                                    |                       | 0            | θ  |
|--------------------------------------------------------------|-------------------------------------------------------------------------------------|------------------------------------------------|----------------------------------------------------|-----------------------|--------------|----|
| < SAMS CLAMS                                                 |                                                                                     |                                                |                                                    |                       |              |    |
| Payment Authorization                                        | on                                                                                  |                                                |                                                    |                       |              |    |
| Paid Family and Medical Leave C<br>000-0167015<br>SAMS CLAMS | ontributions                                                                        |                                                |                                                    |                       |              |    |
| Payment Options                                              | Payment                                                                             | Confirm Submission                             |                                                    |                       |              |    |
| Confirm Submission                                           | n<br>I have provided is correct to the best<br>formation or provided false informat | of my knowledge. I understand I am subjection. | t to administrative penalties, including penalties | for perjury, or legal | action if it | is |
| You are required to re-enter y                               | your password to confirm this submiss                                               | ion. Your password will act as your signature  |                                                    |                       |              |    |
| * Password                                                   | Required                                                                            | 0                                              |                                                    |                       |              |    |
| You will be redirected to our                                | credit card vendor to complete this s                                               | ubmission by making your payment.              |                                                    |                       |              |    |
|                                                              |                                                                                     |                                                |                                                    |                       |              |    |
| Cancel                                                       |                                                                                     |                                                |                                                    | < Previous            | Pay          | /  |

Enter your password and click **Pay** to be redirected to a third-party site to complete your payment. Once you submit your credit card payment, you will be redirected back to the Contributions Portal.

| MAINE PAID FAMILY                                            |               |              | 0    | θ |
|--------------------------------------------------------------|---------------|--------------|------|---|
| < SAMS CLAMS                                                 |               |              |      |   |
| Payment Authorization                                        | on            |              |      |   |
| Paid Family and Medical Leave C<br>000-0167015<br>SAMS CLAMS | contributions |              |      |   |
| Payment Options                                              | Payment       |              |      |   |
| Pay with Bank Acco                                           | ount          |              |      |   |
| Amount                                                       | 250           | .00          |      |   |
| Confirm Amount                                               | 250           | .00          |      |   |
| * Туре                                                       | Required      | $\checkmark$ |      |   |
|                                                              |               |              |      |   |
| Cancel                                                       |               | < Previous   | Next | > |
|                                                              |               |              |      |   |

If paying with your bank account, enter the amount you want to pay in both the **Amount** and **Confirm Amount** fields and select your bank account type.

| Payment Options             | Payment                  |        |  |  |  |
|-----------------------------|--------------------------|--------|--|--|--|
| av with Bank Acc            | ount                     |        |  |  |  |
| Amount                      |                          | 250.00 |  |  |  |
| Confirm Amount              |                          | 250.00 |  |  |  |
| Туре                        | US Financial Institution | ~      |  |  |  |
| * Routing Number            | Required                 |        |  |  |  |
| * Account Number            | Required                 |        |  |  |  |
| * Confirm Account<br>Number | Required                 |        |  |  |  |
| * Bank Account Type         | Checking                 |        |  |  |  |
|                             | Savings                  |        |  |  |  |

Enter the routing and account numbers for the bank account you want to pay with and indicate whether it is a checking or savings account. If you wish to save this bank account, select the **Yes** option for Save for future use and enter a nickname if desired. Then click Next.

Cancel

| MAINE PAID FAMILY                                             |                                                                                                    |                                                                                                    |                                          | 0                           | 8     |
|---------------------------------------------------------------|----------------------------------------------------------------------------------------------------|----------------------------------------------------------------------------------------------------|------------------------------------------|-----------------------------|-------|
| < SAMS CLAMS                                                  |                                                                                                    |                                                                                                    |                                          |                             |       |
| Payment Authorizatio                                          | on                                                                                                    |                                                                                                    |                                          |                             |       |
| Paid Family and Medical Leave Co<br>000-0167015<br>SAMS CLAMS | ontributions                                                                                                    |                                                                                                    |                                          |                             |       |
| Payment Options                                               | Payment                                                                                                    | Confirm Submission                                                                                                    |                                          |                             |       |
| Confirm Submissio                                             | <b>n</b><br>I have provided is correct to the best<br>formation or provided false informat<br><b>our password to confirm this submiss</b> | of my knowledge. I understand I am subject to administr<br>on.<br><b>on. Your password will act as your signature.</b> | ative penalties, including penalties for | perjury, or legal action if | it is |
| * Password                                                    | Required                                                                                                    | $\odot$                                                                                                    |                                          |                             |       |
|                                                               |                                                                                                    |                                                                                                    |                                          |                             |       |

Your password will act as your signature. Enter your password and click **Submit**.

< Previous

Submit

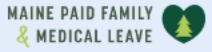

#### < SAMS CLAMS

#### Confirmation

We have received your request to make a payment in the amount of \$250.00.

Your confirmation number is 0-000-110-586.

Date submitted: 15-Apr-2025.

Please allow 3-5 business days for the payment to process and post to your account.

#### Next Steps

- 1. This is only the payment request Please review your bank statements to confirm that this transaction was successful.
- 2. Please note that it may take up to 3-5 days from the payment date shown above before your payment is reflected on your account If you do not see a payment processed after this time frame, please contact your banking institution.
- 3. Please print a copy of this page for your records

If you login to your account, you can view your submission under the "More" tab near the top of your screen. Navigate to the Submissions panel and select "Search Submissions" to view your processed payments.

To save this confirmation screen, click the Printable View button. To return to your account, click the OK button.

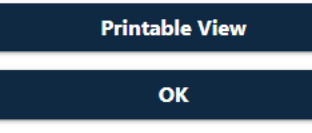

Your payment has been submitted. Your confirmation number is displayed, and you can click **Printable View** to see a printer friendly version of this screen.

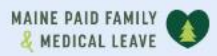

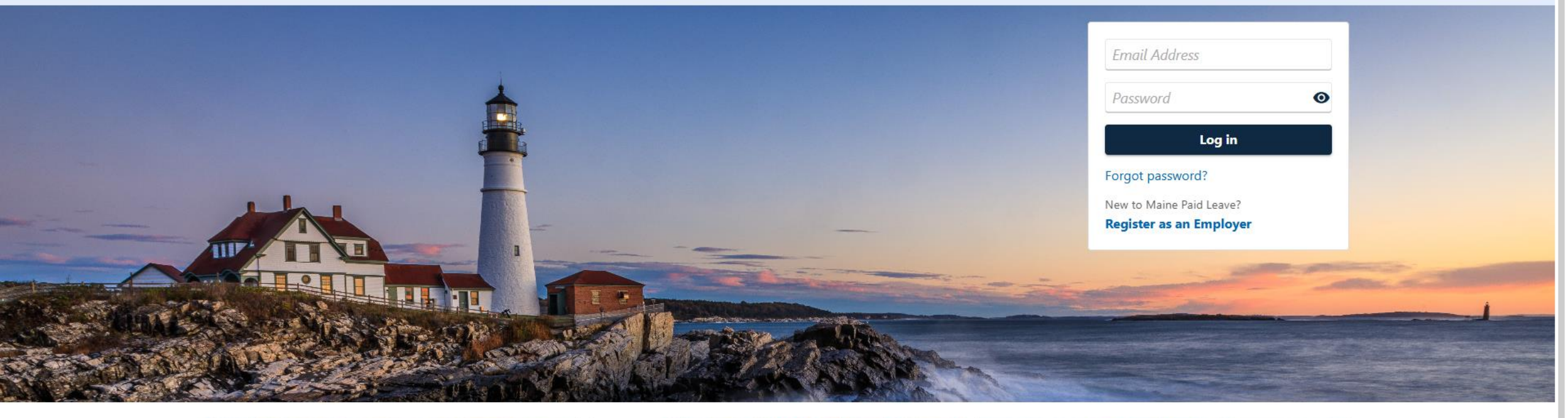

0

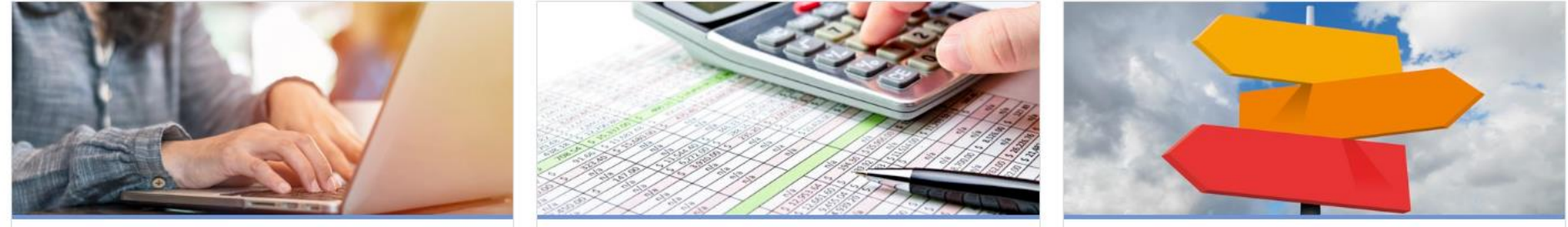

# Click here for more tutorials!